# Инструкция «Пользователя» Информационной системы управления ирригацией. ИСПОЛНИТЕЛЬ: ОО «АМОН»

Душанбе, 2020 г.

#### СОДЕРАЖАНИЕ

- 1. Вход в систему
- 2. Главная страница пользователя
- 3. Настройка главной страницы
- 4. Боковое меню управления
- 5. Ввод и редактирование водных ирригационных объектов и водных ресурсов
- 6. Ввод и редактирование данных Гидропостов
- 7. Расчет расхода воды
- 8. Расчет объема воды
- 9. Раздел Планирования
- 10. Настройки

#### 1. Вход в систему

Вход в систему базы данных учета воды производиться с помощью интернет браузеров таких как Mozilla Firefox 33.1, Google Chrome 67.0.3396.99, Opera 54.0.2952.60, Microsoft Edge 42.17134.1.0 указанных версий или выше.

В адресной строке вводиться доменное имя веб-сайта «https://imis.alri.tj» или же «imis.alri.tj». В случае изменения доменного имени следует указать измененный адрес.

После открытия страницы «wadb.wis.tj» пользователю необходимо ввести учётные данные для авторизации в систему и последующей работы в ней. Учетные данные пользователям выдается заранее со стороны администратора данной системы с учетом необходимого уровня доступа.

| Агенство мелиорац<br>Информаци | ии и ирригации при прави | ительстве Респу | блики Таджикистан<br>Ирригацией |
|--------------------------------|--------------------------|-----------------|---------------------------------|
| тароршаци                      |                          | , npablionino   | пррилацион                      |
|                                | Вход в систе             | му              |                                 |
|                                | Почта                    | $\bowtie$       |                                 |
|                                | Пароль                   | <b>a</b>        |                                 |
|                                | Запомнить меня           | Вход            |                                 |
|                                |                          |                 |                                 |
|                                |                          |                 |                                 |

Рисунок 1. Окно авторизации.

- 1. Адресная строка где вводиться доменное имя «imis.alri.tj».
- 2. Строка ввода имени пользователья(почта).
- 3. Строка ввода пароля.
- 4. Кнопка «запомнить меня».
- 5. Кнопка «Вход» для входа в систему.

#### 2. Главная страница пользователя

После первого входа в систему открывается главная страница пользователя. В главной странице каждый пользователь может увидеть статистику и необходимые отчеты по требованию. А также переходить в необходимые разделы с помощью бокового меню.

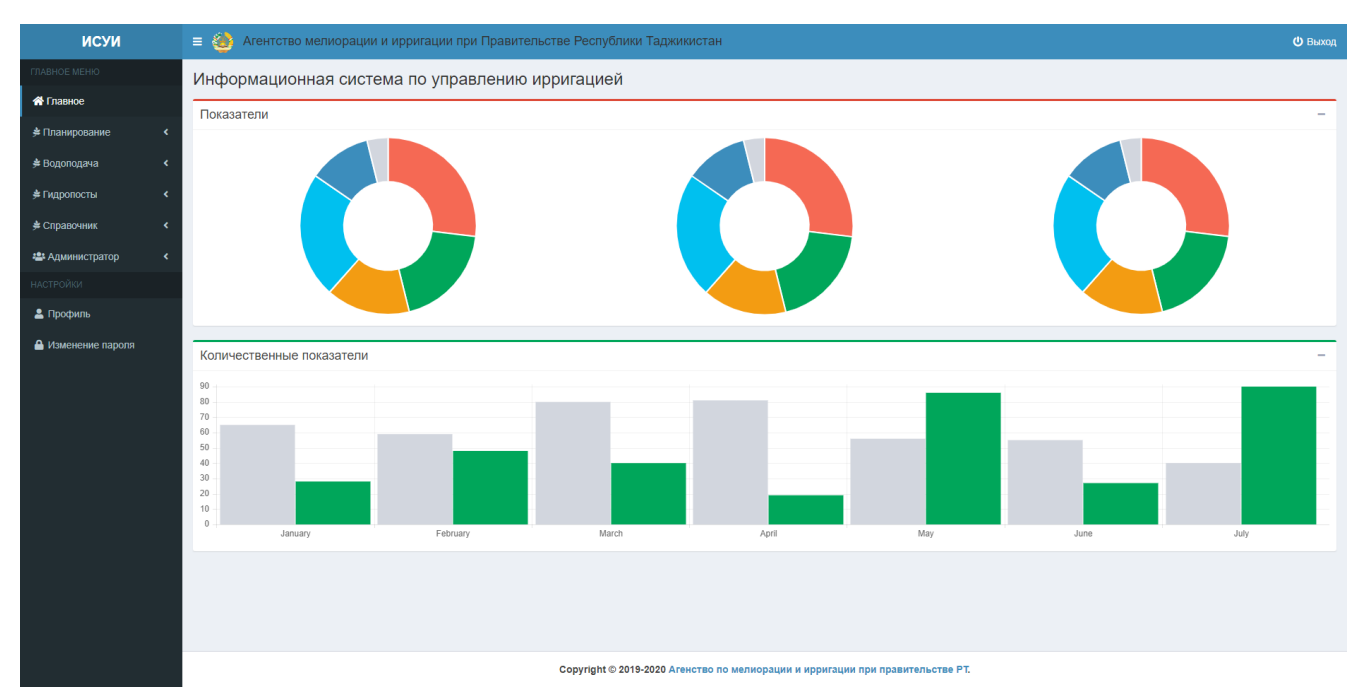

Рисунок 2. Главная страница.

- 1. Левая боковая панель управления (меню).
- 2. Страница информации о системе и графических показателей.
- 3. Кнопка выхода из системы.

#### 3. Левое боковое меню

В левой стороне интерфейса веб приложения по умолчанию расположено боковое меню. В боковом меню пользователь имеет возможность переходить в необходимые разделы системы.

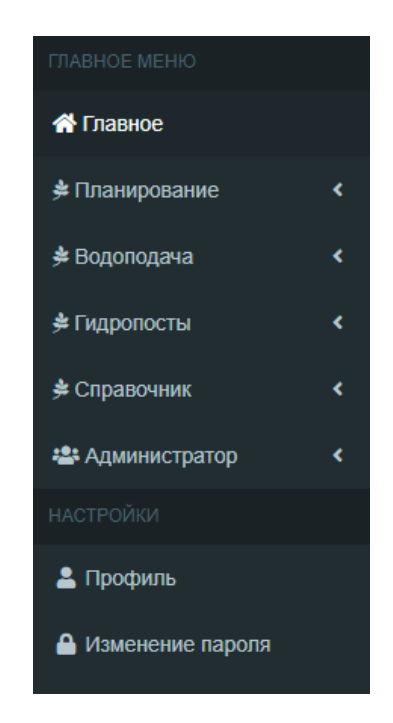

Рисунок 3. Главное меню

Меню разделяется на:

- 1. Просмотр главной страницы
- 2. Просмотр отчетов.
- 3. Ввод справочной информации
- 4. Настройки пользователя.

#### 4. Ввод и редактирование водных ирригационных объектов и водных ресурсов

В системе создан Справочник необходимых водных ирригационных объектов для дальнейшего использования в выборках данных.

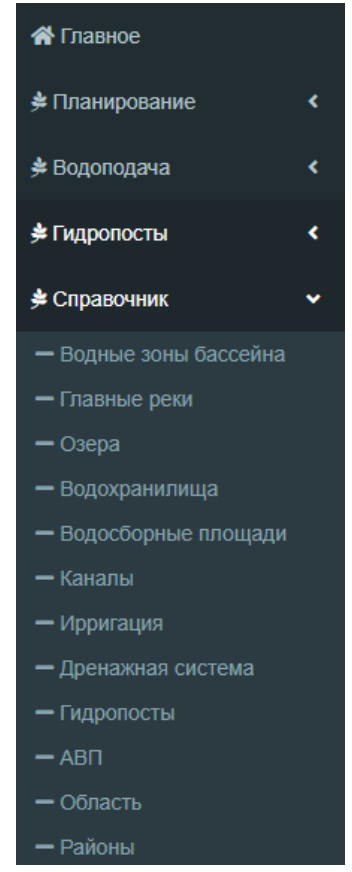

Рисунок 5. Раздел меню Справочник

Для того чтобы посмотреть/добавить/изменить определенный объект нажимаем на раздел открывается страница.

Например: Рассмотрим информацию по АВП.

| исуи                                                           | 🗉 🎒 Ar    | ентств    | о мелиор    | ации и ирригации п | ри Правительстве                   | Республик | и Таджикио   | стан                 |                  |                  |              |       |            |                | 😃 Выход    |
|----------------------------------------------------------------|-----------|-----------|-------------|--------------------|------------------------------------|-----------|--------------|----------------------|------------------|------------------|--------------|-------|------------|----------------|------------|
| ГЛАВНОЕ МЕНЮ                                                   | Справоч   | ник       |             |                    |                                    |           |              |                      |                  |                  |              |       |            |                |            |
| 希 Главное                                                      | 400       |           |             |                    |                                    |           |              |                      |                  |                  |              |       |            |                |            |
| ≱ Планирование <                                               | ADIT      |           |             |                    |                                    |           |              |                      |                  |                  |              |       |            |                |            |
| ≱ Водоподача К                                                 | Кафирниг  | ганская ( | Зассейновая | зона               | ~                                  |           |              |                      |                  |                  |              |       |            |                |            |
| ≜Гипопосты ∢                                                   | Marworpan | uni Ka    |             |                    |                                    |           |              |                      |                  |                  |              |       |            |                |            |
|                                                                | Выберите  | е Канал   | naur        |                    | ~                                  |           |              |                      |                  |                  |              |       |            |                |            |
|                                                                |           |           |             |                    |                                    |           |              |                      |                  |                  |              |       |            |                |            |
| <ul> <li>Водные зоны бассейна</li> <li>Базлица роги</li> </ul> | Обнови    | ть        |             |                    |                                    |           |              |                      |                  |                  |              |       |            |                |            |
| — Озера                                                        |           |           |             |                    |                                    |           |              |                      |                  |                  |              |       |            |                |            |
| — Водохранилища                                                |           |           |             |                    |                                    |           |              |                      |                  |                  |              |       |            |                |            |
| <ul> <li>Водосборные площади</li> </ul>                        |           |           |             |                    |                                    |           |              |                      |                  |                  |              |       |            |                |            |
| — Каналы                                                       | + Добвить |           |             |                    |                                    |           |              |                      |                  |                  |              |       |            | < 1            | 2 3 >      |
| — Ирригация                                                    |           |           |             |                    |                                    |           |              |                      |                  |                  |              |       |            |                |            |
| <ul> <li>Дренажная система</li> </ul>                          | Marrower  | Код       | Код АВП     | Название           |                                    | Название  | Название     | Название АВП         | Название АВП на  | Название АВП на  | Место        | Paŭou | ReenvEnuva | Время          | Время      |
| — Гидропосты                                                   | изменить  | АВП       | (ориг.)     | системы            | название бассеина                  | области   | канала       | на русском           | таджикском       | английском       | обслуживание | Район | Республика | записи         | записи     |
| - Область                                                      |           |           |             |                    |                                    |           |              | 400.0                |                  |                  |              |       |            | 2020-01-       | 0000 04 44 |
| — Районы                                                       | R         | 27        | 408         | 1                  | кафирниганская<br>бассейновая зона | Кабадиян  | река<br>Вахш | АЫ Г ПОЛВОН<br>Тугай | АИО Полвон Тугай | WUA Polvon Tugai |              |       |            | 11             | 11:25:53   |
| — Расход и объем воды                                          |           |           |             |                    |                                    |           |              |                      |                  |                  |              |       |            | 11.15.04       |            |
| <ul> <li>Расход и объем воды в АВП</li> </ul>                  |           | 26        | 223         | 1                  | Кафирниганская                     | Носири    | Канал        | АВП Водии            | АИО Водии        | WUA Vodii        |              |       |            | 2020-01-<br>11 | 2020-01-11 |
| — План водопользования                                         | ß         |           |             |                    | бассеиновая зона                   | Хисрав    | ымк          | Бешкент              | Бешкент          | Besgkent         |              |       |            | 11:15:56       | 11:58:40   |
| <ul> <li>Запрос водопользования</li> </ul>                     |           |           |             |                    | Кафирииганская                     | Носири    | Канал        |                      |                  |                  |              |       |            | 2020-01-       | 2020-01-11 |
| на пользователи                                                | C         | 25        | 249         | 1                  | бассейновая зона                   | Хисрав    | БМК          | АВП Сайхун           | АИО Сайхун       | WUA Sayhun       |              |       |            | 11<br>11:14:42 | 11:59:24   |
| Администратор <                                                |           |           |             |                    |                                    |           |              |                      |                  |                  |              |       |            | 0000.04        |            |
| НАСТРОЙКИ                                                      |           | 24        | 403         | 1                  | Кафирниганская<br>бассейновая зона | Носири    | Канал        | АВП Айвоч            | АИО Айвоч        |                  |              |       |            | 2020-01-       | 2020-01-11 |
| 💄 Профиль                                                      | ß         |           |             |                    | Guecennoban Jona                   | Voicpab   | хушоди       |                      |                  |                  |              |       |            | 11:13:22       | 12.01.21   |

Рисунок 6. Раздел меню АВП

- 4. Нажимаем на меню Справочники, выбираем раздел АВП.
- 5. Открывается страница Справочники, где можно сделать фильтр по Бассейнам и Магистральным каналам.
- 6. Для того, чтобы добавить АВП набираем данные и нажимаем на кнопку +добаить.
- 7. Для того чтобы изменить данные АВП нажимаем на иконку 🗹 Изменить.

#### Добвить

| Код АВП (ориг.)                |  |
|--------------------------------|--|
| Код АВП (ориг.)                |  |
| Название ирригационной системы |  |
| Название ирригационной системы |  |
| Название бассейна              |  |
| Название бассейна              |  |
| Название области               |  |
| Название области               |  |
| Название канала                |  |
| Название канала                |  |
| Название АВП на русском        |  |
| Название АВП на русском        |  |
| Название АВП на таджикском     |  |
| Название АВП на таджикском     |  |
| Название АВП на английском     |  |
| Название АВП на английском     |  |
| Место обслуживание             |  |
| Место обслуживание             |  |
| Район                          |  |
| Район                          |  |
| Республика                     |  |
| Республика                     |  |

Отмена Добвить

Рисунок 7. Окно добавления данных по АВП

#### 5. Ввод и редактирование данных Гидропостов

В системе разработана возможность ручного ввода данных для определенных групп пользователей. Настройки доступа группы пользователей настраивается администратором системы. Для пользователей, которым разрешен ввод данных, предусмотрена возможность добавления информационных и учетных данных а также их редактирование в случае необходимости.

Для примера можете посмотреть возможность добавления данных об уровне воды в таблицу координат по определенному гидропосту.

| исуи                                                                  | 😑 🍪 Агентст    | во мелиора.             | ции и ирригации при Правительстве Республ | пики Таджикистан |              |                       | 😃 Выход                 |  |  |  |  |  |  |
|-----------------------------------------------------------------------|----------------|-------------------------|-------------------------------------------|------------------|--------------|-----------------------|-------------------------|--|--|--|--|--|--|
| ГЛАВНОЕ МЕНЮ                                                          | Справочник     |                         |                                           |                  |              |                       |                         |  |  |  |  |  |  |
| 🖀 Главное                                                             | Таблица коорд  | Таблица координатов (Q) |                                           |                  |              |                       |                         |  |  |  |  |  |  |
| , ≉ Планирование К                                                    | Гидропост      | Гидропост               |                                           |                  |              |                       |                         |  |  |  |  |  |  |
| 🗯 Водоподача 🛛 <                                                      | Выберите Гидро | Выберите Гидропост      |                                           |                  |              |                       |                         |  |  |  |  |  |  |
| ∲ Гидропосты 🗸 🗸                                                      | Обновить       | човить                  |                                           |                  |              |                       |                         |  |  |  |  |  |  |
| — Карта Гидропостов                                                   |                |                         |                                           |                  |              |                       |                         |  |  |  |  |  |  |
| <ul> <li>Уровень воды (Н)</li> <li>Таблица координатов (О)</li> </ul> |                |                         |                                           |                  |              |                       |                         |  |  |  |  |  |  |
| <ul> <li>Табличные данные</li> </ul>                                  | + Добвить      |                         |                                           |                  |              | < 1 2 3               | 4 5 6 7 8 101 102 >     |  |  |  |  |  |  |
| Справочник <                                                          |                |                         |                                           |                  |              |                       |                         |  |  |  |  |  |  |
| 🛎 Администратор 🔹 🔇                                                   | Измонить       | Код                     | Кол гипропоста                            | VDORANE RODEL    | Pacyon Ronhi | Время создания записи | Время обновления залиси |  |  |  |  |  |  |
| НАСТРОЙКИ                                                             | Violiciano     | воды                    | nog ngponoona                             | spotent bogbi    | Loved poder  | Bpenn coogann cannon  |                         |  |  |  |  |  |  |
| Профиль Изменение пароля                                              | <b>i</b><br>2  | 1020                    | Гидропост Малый Бешкент голова            | 1.7              | 8.65         | 2020-01-03 10:41:26   | 2020-01-03 10:41:26     |  |  |  |  |  |  |
|                                                                       | i<br>C         | 1019                    | Гидропост Малый Бешкент голова            | 1.69             | 8.575        | 2020-01-03 10:41:25   | 2020-01-03 10:41:25     |  |  |  |  |  |  |
|                                                                       | <b>•</b>       | 1018                    | Гидропост Малый Бешкент голова            | 1.68             | 8.5          | 2020-01-03 10:41:24   | 2020-01-03 10:41:24     |  |  |  |  |  |  |
|                                                                       | <b>•</b>       | 1017                    | Гидропост Малый Бешкент голова            | 1.67             | 8.425        | 2020-01-03 10:41:23   | 2020-01-03 10:41:23     |  |  |  |  |  |  |
|                                                                       | ľ              | 1016                    | Гидропост Малый Бешкент голова            | 1.66             | 8.35         | 2020-01-03 10:41:22   | 2020-01-03 10:41:22     |  |  |  |  |  |  |
|                                                                       | _              |                         |                                           |                  |              |                       |                         |  |  |  |  |  |  |

| Гидропост          |  |
|--------------------|--|
| Выберите Гидропост |  |
| Уровень воды       |  |
| Уровень воды       |  |
| Расход воды        |  |
| Расход воды        |  |

Рисунок 8. Выбор раздела речные гидропосты и добавления данных.

Добвить

Отмена

1. Нажимаем в меню Гидропосты выбираем из списка Таблицу координат(Q), по нажатию мышки переходить в таблицу «Таблицу координат».

2. Для фильтра определенного Гидропоста выбираем нужный и нажимаем

3. В таблице данных будут отображаться уровни воды и расход воды для каждого Гидропоста.

4. Для того, чтобы добавить данные нажимаем на кнопку **+**добыть . Выбираем нужный Гидропост и набираем данные.

5. Для того чтобы изменить данные нажимаем на иконку 🗹 Изменить.

#### 6. Расчет расхода воды

Чтобы посмотреть информацию об уровне воды в Главном меню выбираем Гидропосты и под ним Уровень воды(Н).

Существует два метода расчета расхода воды:

Ручной метод

Нажимаем кнопку <sup>+добыть</sup>, выбираем Гидропост добавляем уровень воды, дату регистрации и нажимаем кнопку <sup>+добыть</sup>, автоматический расход воды вычитывается из таблицы координат.

Автоматический метод

При нажатии кнопки <sup>З Расчиать</sup> автоматический данные по уровню воды загружаются из базы данных онлайн измерителей и вычитывается расход воды по таблице координат.

| исуи                              | 🔳 🍓 Агенто           | ство мелиора      | ции и ирригации при Правител | ьстве Респу | блики Таджикиста | н          |                       | 😃 Выход                 |
|-----------------------------------|----------------------|-------------------|------------------------------|-------------|------------------|------------|-----------------------|-------------------------|
| ГЛАВНОЕ МЕНЮ                      | Справочни            | к                 |                              |             |                  |            |                       |                         |
| 希 Главное                         | VDOROUL BOTH         | 1                 |                              |             |                  |            |                       |                         |
| 🗯 Планирование <                  | Бидродост            | 4                 |                              |             |                  |            |                       |                         |
| 🗯 Водоподача 🔹 📢                  | Выберите Гидр        | опост             | *                            |             |                  |            |                       |                         |
| 差 Гидропосты 🗸 🗸                  | Тип                  |                   |                              |             |                  |            |                       |                         |
| — Карта Гидропостов               | Ручные               |                   | ٠                            |             |                  |            |                       |                         |
| - Уровень воды (Н)                | Обновить             |                   |                              |             |                  |            |                       |                         |
| - Таблица координатов (Q)         | Ооновить             |                   |                              |             |                  |            |                       |                         |
| <i>,</i> ≇ Справочник <b>&lt;</b> | _                    |                   |                              |             |                  |            |                       |                         |
| 🚢 Администратор <                 | + Dofourn            |                   |                              |             |                  |            | ( 1 2 3 4             | 5 6 7 8 40 41 >         |
| НАСТРОЙКИ                         | - дообить            |                   |                              |             |                  |            |                       |                         |
| 🚨 Профиль                         | 🖉 Расчитать          |                   |                              |             |                  |            |                       |                         |
| 🖴 Изменение пароля                | Изменить             | Код<br>координата | Название гидропоста          | Высота      | Расход воды      |            | Время создания записи | Время обновления записи |
|                                   | <b>*</b>             | 2133              | Гидропост и.о. Кубодиен 1    | 0.1         |                  | 2020-01-11 | 2020-01-12 11:38:42   | 2020-01-12 11:38:42     |
|                                   | <b>*</b>             | 2138              |                              | 2.06        |                  | 2020-01-11 | 2020-01-12 11:38:43   | 2020-01-12 11:38:43     |
|                                   | <b>1</b><br><b>1</b> | 2139              | Гидропост КМК1               | 1.21        |                  | 2020-01-11 | 2020-01-12 11:38:43   | 2020-01-12 11:38:43     |

Рисунок 9. Страница уровня и расхода воды

| Гидропост               |   |
|-------------------------|---|
| Гидропост Малый Бешкент | Ŧ |
| Высота                  |   |
| 0.01                    |   |
| Расход воды             |   |
| Расход воды             |   |
|                         |   |
| 13.01.2020              |   |
|                         |   |

Рисунок 10. Окно ручного метода

Отмена Добвить

#### 7. Расчет объема воды

Чтобы посмотреть информацию об объеме воды в Главном меню выбираем Водоподача и под ним Расход и объем воды.

Существует два метода расчета объема воды:

1. По гидропостам (ручной/автоматический)

Нажимаем кнопку <sup>+добыть</sup>, выбираем Гидропост добавляем средный расход воды(Q), дату регистрации и нажимаем кнопку <sup>+добыть</sup>, автоматический объем воды вычитывается по формуле. Для удаления записи нажимаем кнопку <sup>[1]</sup>.

В АВП

При нажатии кнопки автоматический данные по расходу воды загружаются из таблицы расхода воды вычитывается объем воды по формуле.

| ИСУИ                                                                       | 😑 🍪 Ar                                | ентство | о мелиорации и ирригации при П  | равительстве Респуб | пики Таджикистан      |            |            |                       | 😃 Выход                 |  |  |  |
|----------------------------------------------------------------------------|---------------------------------------|---------|---------------------------------|---------------------|-----------------------|------------|------------|-----------------------|-------------------------|--|--|--|
| ГЛАВНОЕ МЕНЮ                                                               | Водопод                               | цача    |                                 |                     |                       |            |            |                       |                         |  |  |  |
| 希 Главное                                                                  | Расходи                               | объем   | волы                            |                     |                       |            |            |                       |                         |  |  |  |
| ≠ Планирование <                                                           | Гидропост                             | 00000   | боды                            |                     |                       |            |            |                       |                         |  |  |  |
| 🗯 Водоподача 🛛 🗸 🗸                                                         | Гидропост                             | г Чирик |                                 | *                   | *                     |            |            |                       |                         |  |  |  |
| <ul> <li>Расход и объем воды</li> <li>Расход и объем воды в АВП</li> </ul> | Обнови                                | ть      |                                 |                     |                       |            |            |                       |                         |  |  |  |
| , ≠ Гидропосты К                                                           |                                       |         |                                 |                     |                       |            |            |                       |                         |  |  |  |
| 差 Справочник <                                                             |                                       |         |                                 |                     |                       |            |            |                       |                         |  |  |  |
| 🛎 Администратор <                                                          | + Добвить                             |         |                                 |                     |                       |            |            |                       |                         |  |  |  |
|                                                                            | <b>2</b> Расчитать                    |         |                                 |                     |                       |            |            |                       |                         |  |  |  |
| 💄 Профиль                                                                  |                                       |         |                                 |                     |                       |            |            |                       |                         |  |  |  |
| 🔒 Изменение пароля                                                         | Изменить                              | Код     | Название ирригационного объекта | Название гидропоста | Расход в среднем воды | Объём воды | Дата       | Время создания записи | Время обновления записи |  |  |  |
|                                                                            | i i i i i i i i i i i i i i i i i i i | 354     | 0                               | Гидропост Чирик     | 0.14                  | 1210       | 2019-12-22 | 2020-01-12 11:01:23   | 2020-01-12 11:01:23     |  |  |  |
|                                                                            | <b>•</b>                              | 334     | 0                               | Гидропост Чирик     | 0.14                  | 1210       | 2019-12-23 | 2020-01-12 11:01:23   | 2020-01-12 11:01:23     |  |  |  |
|                                                                            | <b>•</b><br>21                        | 307     | 0                               | Гидропост Чирик     | 0.175                 | 1512       | 2019-12-24 | 2020-01-12 11:01:23   | 2020-01-12 11:01:23     |  |  |  |
|                                                                            |                                       | 269     | 0                               | Гидропост Чирик     | 0.63                  | 5443       | 2019-12-25 | 2020-01-12 11:01:23   | 2020-01-12 11:01:23     |  |  |  |

Рисунок 11. Страница расчета объема воды

| Добвить                         | ×     |
|---------------------------------|-------|
| Название ирригационного объекта |       |
| Название ирригационного объекта |       |
| Гидропост                       |       |
| Выберите Гидропост              | ٣     |
| Расход в среднем воды           |       |
| Расход в среднем воды           |       |
| Объём воды                      |       |
| Объём воды                      |       |
| Дата                            |       |
| ДД. MM. FFFF                    |       |
|                                 |       |
| Отмена Доб                      | Бвить |

Рисунок 12. Окно ручного метода

#### 8. Раздел Планирования

#### 8.1. План сева

Для того чтобы посмотреть план сева по АВП нужно перейти в меню Планирование. На странице План сева можно будет сделать фильтр по Бассейнам, Каналам, АВП и годам.

| Планирование     |   |                     |   |              | + |
|------------------|---|---------------------|---|--------------|---|
| Бассейн          |   | Магистральный Канал |   | АВП          |   |
| Выберите Бассейн | • | Выберите Канал      | • | Выберите АВП |   |
| Год              |   |                     |   |              |   |
| Выберите Год     | • |                     |   |              |   |
| Обновить         |   |                     |   |              |   |

Рисунок 13. Фильтр данных

При нажатии кнопку <sup>обновить</sup> внизу отображаются данные по Селхозкултурам и Требуемого объема воды для каждой АВП.

| #  | Код<br>АВП | Название<br>АВП           | Зерно  | Хлопок   | Овощи | Бахчевые | Картошка | Табак,<br>цитрус и<br>травы | Клевер | Рис   | Сады   | Кукуруза<br>1-ый<br>урожай | Кукуруза<br>2-ой<br>урожай | Кукуруза<br>силос 2-ой<br>урожай | Итого<br>(га/год) | Объем<br>требуемой<br>воды (м3/год) | Дата<br>контракта |
|----|------------|---------------------------|--------|----------|-------|----------|----------|-----------------------------|--------|-------|--------|----------------------------|----------------------------|----------------------------------|-------------------|-------------------------------------|-------------------|
| 1  | 207        |                           | 1.90   | 7.40     | 0.20  | 2.75     | 0.00     | 0.00                        | 0.20   | 0.00  | 0.00   | 0.00                       | 0.00                       | 0.40                             | 12.85             | 98,230.00                           | 2019-03-<br>05    |
| 2  | 403        | АИО "Айвоч"               | 438.00 | 251.55   | 22.96 | 22.77    | 0.63     | 1.00                        | 10.93  | 1.00  | 49.26  | 6.95                       | 2.38                       | 284.39                           | 1,091.82          | 7,291,129.30                        | 2019-06-<br>15    |
| 3  | 331        | АИО<br>"Вахдат"           | 72.21  | 1,462.06 | 6.25  | 23.08    | 5.39     | 86.85                       | 23.22  | 0.00  | 423.52 | 1.15                       | 1.00                       | 72.22                            | 2,176.95          | 20,668,177.02                       | 2020-01-<br>12    |
| 4  | 298        | АИО "Дусти"               | 77.07  | 382.29   | 13.21 | 61.84    | 5.76     | 1.46                        | 27.17  | 12.20 | 24.85  | 1.24                       | 0.56                       | 48.16                            | 655.81            | 7,156,990.53                        | 3283-03-<br>16    |
| 5  | 297        | АИО<br>"Карашувок"        | 364.02 | 559.31   | 5.87  | 52.97    | 1.69     | 37.10                       | 123.35 | 0.00  | 142.66 | 58.76                      | 14.34                      | 320.21                           | 1,680.28          | 11,596,186.84                       | 2019-12-<br>26    |
| 6  | 329        | АИО<br>"Кубод-1"          | 153.07 | 176.76   | 4.88  | 32.56    | 3.11     | 0.00                        | 13.15  | 55.93 | 70.14  | 2.20                       | 4.83                       | 100.93                           | 617.56            | 3,931,951.51                        | 2020-01-<br>04    |
| 7  | 318        | АИО "Нахри-<br>Калон"     | 284.37 | 335.36   | 16.58 | 208.58   | 2.35     | 12.00                       | 6.75   | 5.64  | 223.35 | 0.30                       | 2.70                       | 263.07                           | 1,361.05          | 12,141,231.58                       | 2029-06-<br>18    |
| 8  | 328        | АИО "Оби<br>хайёт"        | 188.54 | 327.92   | 37.99 | 76.47    | 16.55    | 17.95                       | 51.33  | 22.18 | 159.01 | 5.18                       | 15.13                      | 116.53                           | 1,034.78          | 9,001,558.57                        | 2020-01-<br>11    |
| 9  | 293        | АИО "Орзу"                | 233.85 | 229.65   | 40.70 | 35.51    | 3.14     | 7.33                        | 24.08  | 5.50  | 28.95  | 4.13                       | 31.99                      | 235.02                           | 879.85            | 5,173,164.20                        | 2019-12-<br>29    |
| 10 | 408        | АИО<br>"Палвон-<br>Тугай" | 42.65  | 93.50    | 0.00  | 3.90     | 0.00     | 10.00                       | 10.60  | 0.20  | 14.11  | 3.50                       | 40.00                      | 2.45                             | 220.91            | 1,729,350.00                        | 2019-03-<br>20    |

| <pre>&lt; 1 2 3</pre> | > |
|-----------------------|---|
|-----------------------|---|

#### Рисунок 14. Таблица план водоподачи по гектару

Данные автоматически берутся из Биллинговой системы АВП который находится на сервере АМИ.

#### 8.2. Фактическая водопадача

Существует расчет по Фактической водопадаче по объеме воды за каждую декаду по отдельности. При поиске использовуется фильтр, выбираем нужный параметр и нажимаем кнопку . Для Расчета по декадам нажимаем кнопку . Внизу проводится необходимый расчет по декадам и годам.

| ИСУИ                                       | 😑 🌺 Агентство мелиорации и ирригации при Правительстве Республики Таджикистан 🔍 Вы |                                 |                    |                                        |   |                                      |                                       |              |                         |                           |                | 😃 Выход    |  |  |
|--------------------------------------------|------------------------------------------------------------------------------------|---------------------------------|--------------------|----------------------------------------|---|--------------------------------------|---------------------------------------|--------------|-------------------------|---------------------------|----------------|------------|--|--|
| ГЛАВНОЕ МЕНЮ                               | Фактическая водопадача                                                             |                                 |                    |                                        |   |                                      |                                       |              |                         |                           |                |            |  |  |
| 🖀 Главное                                  | Планирование +                                                                     |                                 |                    |                                        |   |                                      |                                       |              |                         |                           |                |            |  |  |
| ≱ Планирование 🗸 🗸                         | Бассейн                                                                            |                                 |                    |                                        |   | Магистральный Канал                  |                                       | АВП          |                         |                           |                |            |  |  |
| — План сева                                | Ка                                                                                 | Кафирниганская бассейновая зона |                    |                                        |   | Выберите Канал                       | •                                     | Выберите АВП |                         |                           |                |            |  |  |
| <ul> <li>Фактическая водопадача</li> </ul> | For                                                                                |                                 |                    |                                        |   | Масли                                |                                       |              | Two                     |                           |                |            |  |  |
| <ul> <li>Балансовая ведомость</li> </ul>   | 2010                                                                               |                                 |                    |                                        |   |                                      |                                       |              |                         |                           |                |            |  |  |
| 差 Водоподача 🛛 🖌 <                         | 2018                                                                               |                                 |                    |                                        |   | высерите месяц                       |                                       |              | IIO ADIT                |                           |                |            |  |  |
| 🔌 Гидропосты 🛛 🗸                           | Обновить                                                                           |                                 |                    |                                        |   |                                      |                                       |              |                         |                           |                |            |  |  |
| 券 Справочник <                             |                                                                                    |                                 |                    |                                        |   |                                      |                                       |              |                         |                           |                |            |  |  |
| 🚢 Администратор <                          |                                                                                    |                                 |                    |                                        |   |                                      |                                       |              |                         |                           |                |            |  |  |
| НАСТРОЙКИ                                  |                                                                                    |                                 |                    |                                        |   |                                      |                                       |              |                         |                           |                |            |  |  |
| 💄 Профиль                                  |                                                                                    |                                 |                    |                                        |   |                                      |                                       |              |                         |                           |                |            |  |  |
|                                            |                                                                                    |                                 |                    |                                        |   |                                      |                                       |              | < 1 2                   | 3 4 5 6 7                 | 8              | 18 19 >    |  |  |
| изменение пароля                           |                                                                                    |                                 |                    |                                        |   |                                      |                                       |              |                         |                           |                |            |  |  |
|                                            | #                                                                                  | id                              | Название АВП       | Объем воды(W), 1-я декада<br>(тыс. м3) | C | бъем воды(W),2-я декада<br>(тыс. м3) | Объем воды(W),3-я декада<br>(тыс. м3) | Итог         | о за месяц (тыс.<br>м3) | Итого за год (тыс.<br>м3) | Дата           | Примечание |  |  |
|                                            | 31                                                                                 | 198                             | АВП Чирик          | 1156                                   |   | 822                                  | 239                                   |              | 2217                    | 298322                    | 2019-09-<br>30 |            |  |  |
|                                            | 32                                                                                 | 199                             | АВП Нахри<br>Калон | 740                                    |   | 509                                  | 556                                   |              | 1805                    | 298322                    | 2019-09-<br>30 |            |  |  |
|                                            | 33                                                                                 | 200                             | АВП Фаровон        | 997                                    |   | 647                                  | 280                                   |              | 1924                    | 298322                    | 2019-09-<br>30 |            |  |  |
|                                            | 34                                                                                 | 201                             | АВП Чуйи           | 726                                    |   | 529                                  | 300                                   |              | 1555                    | 298322                    | 2019-09-       |            |  |  |

## Рисунок 15. Страница фактической водоподачи

#### 8.3. Балансовая ведомость

В данном разделе можно будет сравнить План водоподачи и Фактическую водоподачу в определенном АВП за определенный год.

| ИСУИ                                       | 😑 🎂 Агентство мелиорации и ирригации при Правительстве Республики Таджикистан |                          |                    |           |                               |                                  |            |  |  |  |  |  |  |  |
|--------------------------------------------|-------------------------------------------------------------------------------|--------------------------|--------------------|-----------|-------------------------------|----------------------------------|------------|--|--|--|--|--|--|--|
| ГЛАВНОЕ МЕНЮ                               | Бала                                                                          | Балансовая ведомость     |                    |           |                               |                                  |            |  |  |  |  |  |  |  |
| 希 Главное                                  | План                                                                          | Планирование             |                    |           |                               |                                  |            |  |  |  |  |  |  |  |
| 差 Планирование 🗸 🗸                         | Бассейн Малистральный Канар АВП                                               |                          |                    |           |                               |                                  |            |  |  |  |  |  |  |  |
| – План сева                                | Kad                                                                           | ирниганская бассе        | эйновая зона       | т Выбе    | рателена канал                | <ul> <li>Выберите АВП</li> </ul> | •          |  |  |  |  |  |  |  |
| <ul> <li>Фактическая водопадача</li> </ul> | -                                                                             | inprint di londi i oddoo |                    |           | pri o reanaur                 | Buophonan                        |            |  |  |  |  |  |  |  |
| - Балансовая ведомость                     | Год                                                                           |                          |                    |           |                               |                                  |            |  |  |  |  |  |  |  |
| 🔌 Водоподача 🛛 <                           | 2019                                                                          |                          |                    |           |                               |                                  |            |  |  |  |  |  |  |  |
| ≱ Гидропосты <                             | Об                                                                            | Обновить                 |                    |           |                               |                                  |            |  |  |  |  |  |  |  |
| ,≱Справочник <                             |                                                                               |                          |                    |           |                               |                                  |            |  |  |  |  |  |  |  |
| 🛎 Администратор <                          |                                                                               |                          |                    |           |                               |                                  |            |  |  |  |  |  |  |  |
| НАСТРОЙКИ                                  | #                                                                             | Код АВП                  | Название АВП       | Итого, га | Объем требуемой воды (м3/год) | Объем исполь. воды (м3/год)      | Год        |  |  |  |  |  |  |  |
| 💄 Профиль                                  | 1                                                                             | 403                      | АИО "Айвоч"        | 1,091.82  | 7,291,129.30                  | 0.00                             | 2019-06-15 |  |  |  |  |  |  |  |
| Изменение пароля                           | 2                                                                             | 297                      | АИО "Карашувок"    | 1,680.28  | 11,596,186.84                 | 0.00                             | 2019-12-26 |  |  |  |  |  |  |  |
|                                            | 3                                                                             | 293                      | АИО "Орзу"         | 879.85    | 5,173,164.20                  | 0.00                             | 2019-12-29 |  |  |  |  |  |  |  |
|                                            | 4                                                                             | 408                      | АИО "Палвон-Тугай" | 220.91    | 1,729,350.00                  | 0.00                             | 2019-03-20 |  |  |  |  |  |  |  |
|                                            | 5                                                                             | 299                      | АИО "Тартки"       | 991.11    | 10,908,075.70                 | 0.00                             | 2019-12-16 |  |  |  |  |  |  |  |
|                                            | 6                                                                             | 319                      | АИО "Чуй равон"    | 568.42    | 4,651,800.00                  | 0.00                             | 2019-11-19 |  |  |  |  |  |  |  |
|                                            | 7                                                                             | 247                      | Бешкент            | 1,674.06  | 10,366,632.08                 | 0.00                             | 2019-10-10 |  |  |  |  |  |  |  |
|                                            | 8                                                                             | 223                      | Водии Бешкент      | 1,394.93  | 11,618,743.08                 | 0.00                             | 2019-12-21 |  |  |  |  |  |  |  |
|                                            | 9                                                                             | 225                      | Хаваскор-1         | 1,323.95  | 8,872,316.44                  | 0.00                             | 2019-10-07 |  |  |  |  |  |  |  |

Рисунок 16. Страница балансовой ведомости

### 9. Настройки

### 9.1. Профиль

На данном разделе можно посмотреть информацию о пользователе.

### 9.2.Изменить пароль

На данном разделе можно зайти и изменить пароль на новый.